http://patcatnats.fr/spip.php?article692

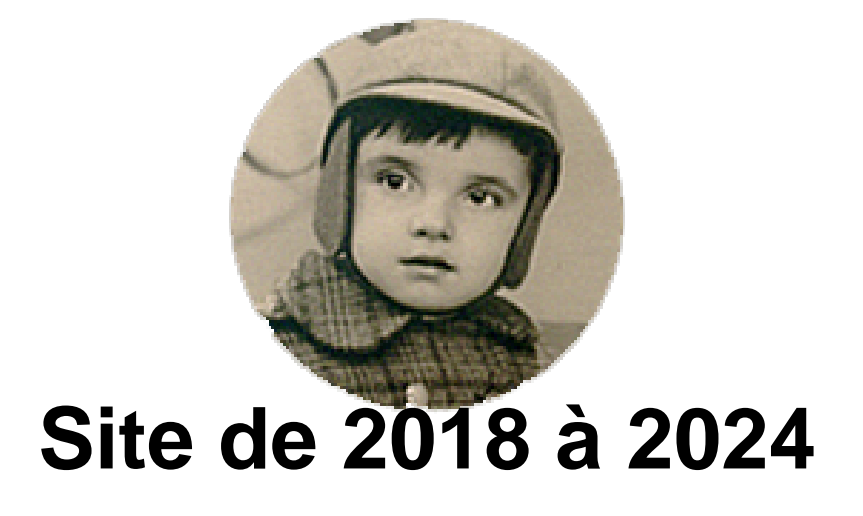

- Rubrique cachée - Grenier - Webmestre -

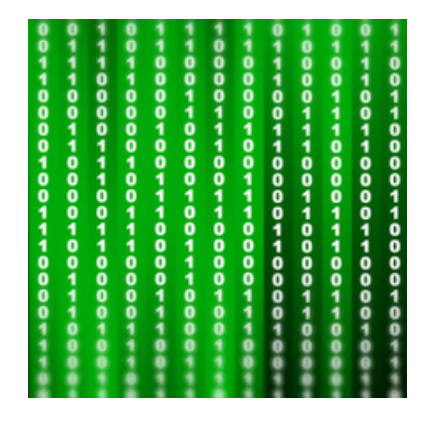

Publication date: vendredi 18 mai 2018

Copyright © PatCatNat's - Tous droits réservés

# Sommaire

- <u>Couleurs</u>
- <u>Édito</u>
- <u>Images disproportionnées</u>
- <u>Comptage de réponses des forums</u>
- <u>Suppression des "news" des forums</u>
- <u>Crédits des images</u>
- <u>Avatar</u>
- <u>Contact</u>
- Plugins
- Divers

Pour des raisons personnelles, des modifications ont été apportées au squelette original <u>Japibas</u>. Japibas est un squelette responsive, multilingue (français, anglais et espagnol), dont l'habillage conviendrait à un site de type blog ou webzine.

# Couleurs

Elles ont été changer dans les feuilles de style (CSS) : www/plugins/auto/japibas/V1.0.2/css/layout.css www/plugins/auto/japibas/V1.0.2/css/menuder.css www/plugins/auto/japibas/V1.0.2/css/style.css www/plugins/auto/japibas/V1.0.2/css/typo.css

Modifier sans renommer le fichier : www/plugins/auto/japibas/V1.0.2/css/img/back\_vert.png

- Couleur originel : Vert : #8ca429
- Couleur de remplacement : Rouge : #b40404

# Édito

Sur la page d'accueil, l'article le plus ressent édité est mis en avant en haut de celle-ci. J'ai préféré que cela ne concerne que celui de la rubrique "Édito" (N°19).

Il faut modifier une boucle dans la page :

www/plugins/auto/japibas/V1.0.2/sommaire.html

Ligne 19 (environ...) :

<!--- Insertion de {id\_rubrique=19} par Patou pour n'avoir en en-tête que les articles de la rubrique "Edito" (n°19) le 03/06/2018---> <BOUCLE\_articles\_une(ARTICLES){id\_rubrique=19}{!par date} {pagination 1}{0,3}{doublons}>

#### Images disproportionnées

Je ne sais pas pourquoi il i a eu volonté d'agrandir des images sur une taille "minimale". Quoiqu'il en soit mes petites icônes pour illustrer les logiciels où les drapeaux étaient immenses !

Il faut modifier le code des CSS :

www/plugins/auto/japibas/V1.0.2/css/layout.css

Ligne 925 (environ...) :

```
@media (max-width: 3000px) {
   .ajustable {
        /*width: 500px !important;*/
   width: auto;
        height: auto;
        border: 0; }
```

#### Comptage de réponses des forums

Une ligne indiquait en bas de chaque page le nombre de réponses aux forums. Ayant désactivé les forums, celle-ci est devenue encombrante.

Il faut rendre non-opérationnelle une boucle dans la page : www/plugins/auto/japibas/V1.0.2/article.html

Ligne 47 (environ...) :

```
<!-- Supprime le comptage de réponses forum par Patou le 30/04/2018 <BOUCLE_combien(FORUMS) {id_article}
{plat}></BOUCLE_combien>[ C (#TOTAL_BOUCLE)] <:messages:><//B_combien> Fin de supprime le comptage de
réponses forum par Patou le 30/04/2018 -->
```

## Suppression des "news" des forums

Pour la même raison qu'évoquée précédemment, j'ai supprimé la boucle qui concernait les forums : www/plugins/auto/japibas/V1.0.2/inclure/footer.html

Ligne 46 (environ...) :

## Crédits des images

Défaut de SPIP, le champs "Crédit" des images n'apparaît pas ! Voila un fichier 'doc.html [1]" à ajouter dans : www/plugins/auto/japibas/v1.0.2/modeles/doc.html

http://patcatnats.fr/local/cache-vignettes/L64xH64/html-25d7d.svg

Pour d'autres sites (comme par exemple pour le site du secteur CGT), il faut le placer en principe dans (Ajouter le fichier si il n'existe pas) : www/squelettes/modeles/doc.html

Merci au camarade de Cap Intranet pour son aide.

#### Avatar

Le gogo du site dans l'entête se trouve à : www/local/cache-vignettes/L159xH159/siteon0-e5814.png

# Contact

Mon adresse est indiquée dans le champ "Votre adresse email (obligatoire)". J'ai ajouté, en rouge, une ligne au dessus : "(*Retirer mon adresse et mettre la votre*)". *www/plugins/auto/japibas/V1.0.2/contact.html* 

Ligne 76 (environ...) :

(Retirer mon adresse et mettre la votre)

# Plugins

- Gestion des documents et photos sous forme d'album dans le texte : <u>Albums 3</u>
  - Éditer des listes de données de manière très aisée (lié à Album 3) : Yaml
  - Saisies pour formulaires (lié à Album 3)
- Icone dans la barre d'adresse : <u>Favicon</u>
- Barre de lecture des fichiers audios : <u>Lecteur multimédia</u>
- Squelette de mon site : Japibas (squelette modifié, voir plus haut).
- Manuel de rédaction du site
- Améliore l'indexation de vos contenus dans les moteurs de recherche et leur affichage sur les réseaux sociaux grâce aux métadonnées Dublin Core, Open Graph et Twitter Card : <u>Méta</u>

- Articles qui ne sont rattachés à aucun rubriquage particulier : Pages uniques
- <u>Readable</u>
- Sommaire automatique
- <u>Widgets</u>
  - Pour aligner le texte à gauche dans le widget "infographie" il convient de faire un fichier css que j'ai appelé perso.css avec le code :

.page\_article .version\_texte p {text-align:left;}

Transférer ce fichier dans www\squelette-dist\css\

Ne pas oublier de vider le cache dans SPIP et de rafraîchir le navigateur (touche F5 du clavier). Note : dans ce cas le css ne s'appliqu'aux Articles.

J'ai eu un problème avec un "débordement" de texte en utilisant le widget "infographie".
 Cela a été résolu en changeant le paramètre du fichier css "clear.css"

Le débordement du texte provient du fichier plugins\auto\japibas/v1.0.2/css/clear.css qui contient :

.offscreen, .invisible { position: absolute; left: -999em; height: 1%;

Une solution consiste à augmenter le retrait négatif (left) de 999 à 9999, par exemple en ajoutant dans la feuille de style du site :

.offscreen, .invisible { position: absolute; left: -9999em; height: 1%;

Cela a résolu mon problème en public (mais pas en privé...)..

- Couleurs dans le texte avec le plugin <u>couleurs\_spip version 2</u>.
- Cookies :<u>Tarteaucitron</u>. active des services tiers qui eux mêmes nécessitent une demande de consentement auprès des internautes. Permet d'être en adéquation avec le RGPD.
- Agenda

Il est dans la rubrique [Calendrier] et l'article est daté en 2030 pour qu'il apparaisse en premier.

Les articles ou brèves liés sont à enregistrer de préférence dans cette même rubrique.

La mise à jour de l'agenda se fait en écrivant cet article. Dans la barre des menus de l'article lui-même, il suffit de l'inscrire en évènement ("Créer un évènement").

- Le plugin et sa documentation : <u>Agenda Fullcalendar facile</u>.
- On peut y mettre une couleur (en bas à gauche de l'article)
   Le plugin additif et sa documentation : <u>Couleur d'Objet</u>.
   Pour ce site, la charte des évènements est :
  - Histoire : marron (#808000)
  - Politique (manifs, etc.) : rouge (#ff0000)
  - Nature : vert (#00ff40)
  - Personnel : bleu (#0080ff)

## **Divers**

#### Menu

Il faut au minimum 7 rubriques pour que les onglets du menu soient placés comme tel. Sinon la barre d'onglets remonte au dessus du "slogan" *PatCatNat's, site de Patrice MOREL*.

[1] Enlever "\_avec\_credits" (renommer en doc.html)